IBM Enterprise Content Management System Monitor Version 5.5.2

User's Guide

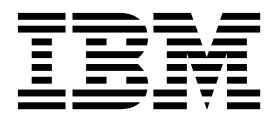

IBM Enterprise Content Management System Monitor Version 5.5.2

User's Guide

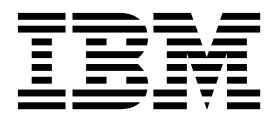

# **Table of Contents**

| About this document                                                                                                    |
|----------------------------------------------------------------------------------------------------|
| Who should read this guide?       2         Before you start       2         Feedback on documentation       2         RM Enterprise Content Management System Monitor Consolo       3 |
| Before you start                                                                                                    |
| Feedback on documentation                                                                                                    |
| BM Enterprise Content Management System Menitor Console 3                                                                                                    |
| Divi Enterprise content wanagement system womtor console                                                                                                    |
| Monitoring Dashboard                                                                                                    |
| Multi Dashboards within the Monitoring Dashboard3                                                                                                    |
| Situations                                                                                                    |
| Incident list and details of an incident11                                                                                                    |
| Task Portlets                                                                                                    |
| Configuration Dashboard14                                                                                                    |
| Agents14                                                                                                    |
| Subsystems15                                                                                                    |
| Sample Filtering15                                                                                                    |
| Situation Groups16                                                                                                    |
| Task Configuration16                                                                                                    |
| Knowledge Base                                                                                                    |
| Reporting Configuration19                                                                                                    |
| Administration Dashboard20                                                                                                    |
| User Management20                                                                                                    |
| Login Module20                                                                                                    |
| SMTP Server administration21                                                                                                    |
| Audit Log21                                                                                                    |
| Help Dashboard22                                                                                                    |
| Aessages and Error Codes                                                                                                    |
| Accessibility conform Controls                                                                                                    |
| Encryption mechanism in ESM                                                                                                    |
| Appendix A: Copyright notice                                                                                                    |
| IBM Enterprise Content Management System Monitor (April 2019)                                                                                                    |

This document contains information about the use of the IBM Enterprise Content Management System Monitor after it is installed and configured. The target audience for this guide are the users of the ESM.

|1

## **Preface**

### About this document

This document is written as plain ascii document and provided as html / pdf. All ESM related documents can be found in the help section of the console.

### Who should read this guide?

The target audience for this guide are those who install or maintain ESM environments.

Every effort has been made to provide you with complete installation instructions. If information becomes available after the creation of the installation media from which you accessed this guide, we will provide an updated version of the guide on the IBM Customer Service and Support web site (<u>http://www.ibm.com/</u><u>support</u>). As a general rule, you should refer to the IBM web site to obtain the current version of this guide.

This guide provides instructions for installing and/or upgrading IBM Enterprise Content Management System Monitor, and identifies the IBM/FileNet and 3rd Party products that are certified for the current release. Be aware that each release of IBM Enterprise Content Management System Monitor may have multiple Interim Fixes, or Fix Packs available for installation, each with potentially different dependencies and installation requirements. Therefore, before you attempt to install or upgrade IBM Enterprise Content Management System Monitor, review the list of releases and their associated dependencies on the IBM Support web site (<u>http://www.ibm.com/support</u>).

### Before you start

Users of the guide should have knowledge about Unix and/or Microsoft Windows® operating system, web servers, database systems and middleware platforms. The configuration of managed systems (clients) requires advanced knowledge of all IBM ECM systems that should be monitored.

If you lack the requisite skill sets it is strongly recommended to have IBM Lab Services or a certified ValueNet Partner in order to install this product.

### Feedback on documentation

Send your comments by e-mail to <u>comments@us.ibm.com</u>. Be sure to include the name of the product, the version number of the product, and the name and part number of the book (if applicable). If you are commenting on specific text, include the location of the text (for example, a chapter and section title, a table number, a page number, or a help topic title)

# IBM Enterprise Content Management System Monitor Console

This section describes the available dashboards and gives an overview of what can be done within the dashboards.

### **Monitoring Dashboard**

The monitoring dashboard offers the possibility to create several views for the configured situations or take a look at the currently running tasks.

#### Multi Dashboards within the Monitoring Dashboard

Per default the Monitoring Dashboard has two inbuilt dashboard tabs. Additional tabs can be adde. Renaming the tab and changing the amount of columns in the tab is also possible. Use the buttons on the right to do so.

Image of Multi Tabs

#### Situations

From the sidebar choose the situation icon. This will show all available situations as a list or all situation groups, depending on which level you are.

| 1BN<br>5.5.0 | <b>/ ESM</b><br>        |            | Monitoring Configu                                     | aration Administration Help |
|--------------|-------------------------|------------|--------------------------------------------------------|-----------------------------|
| »            | 1 i 🗅 😻 🥖               | T          | Cpu @ ServerAgent - 3 Hour(s)                          | <b>≡ ☆ ×</b>                |
| <b>*</b> *   | ComponentManagerStat    |            | 8 7 7 7 7 7 7 7 7 7 7 7 7 7 7 7 7 7 7 7                | ✓                           |
| <b>24</b> 3  | ElapsedMigrationTime @  |            |                                                        | Recently:                   |
|              | PeLoadStatus @ CPE55    |            |                                                        | 10 1082                     |
|              | PeLockedQueueWorkObj    |            | 04:00 05:00 06:00<br>Time - Message Value Error        |                             |
|              | ContentSearchServicesIn |            | ✓ just now CPU: 0.0% 0,00<br>✓ just now CPU: 0.0% 0,00 | A                           |
|              |                         | :==<br> &+ | ✓ 10s ago CPU: 0.0% 0,00                               | <b>.</b>                    |
|              | MssqlDatabaseStatus @   |            | V 205 dq0 CF0, 0,0% 0,00                               |                             |

Image of Monitoring Situation List

#### Double Click on a situation group

Double clicking on a situation group will open the list with all situations from the situation group in the sidebar. This function can be used for browsing functionality.

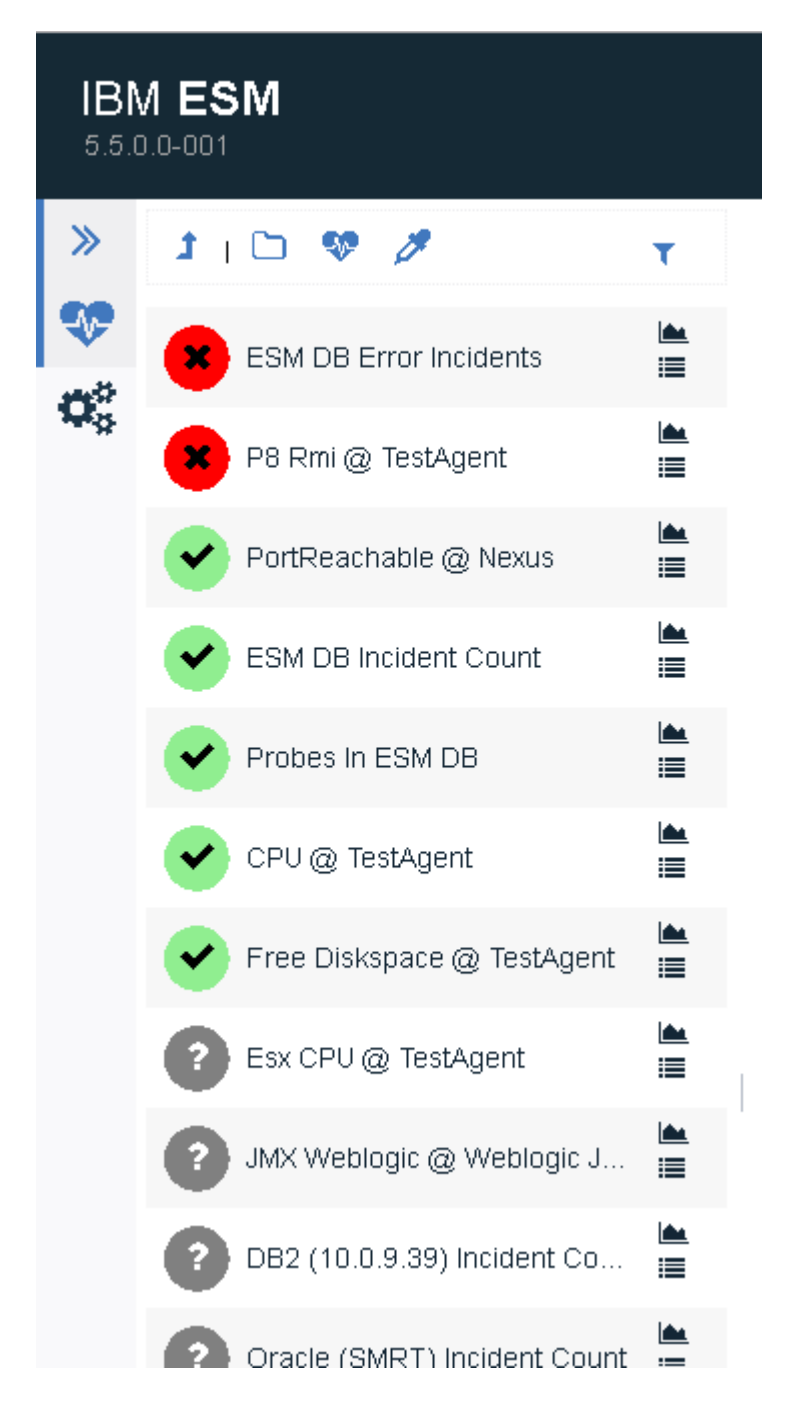

Image of List in sidebar

Choose from one of the icons next to the situation to place the situation in the monitoring window.

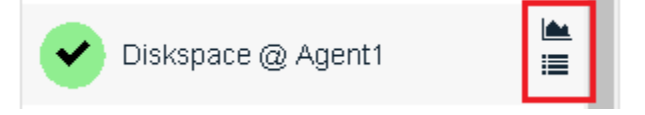

Image of Monitoring Situation List Icons

#### **Upper Icon**

The upper icon is for a graphical presentation of the values with a minimized list of the last samples. After clicking the icon the situation is automatically placed at the next available slot in the monitoring window. This can be outside of the visible field. The new entry will look like this for a short time and switches automatically to show the graph:

| Settings                                                                                                    | × |
|----------------------------------------------------------------------------------------------------|---|
| Show Incidents of this Situation:                                                                                                    | • |
| The monitoring dashboard can show only a defined number of incidents for all graphs. Therefore the shown incidents per graph might be limited and older incidents might not be available. | e |

Image of Situation Settings

The default period is 3 hours, this defines the x-axes for the graph. These settings are also available via the settings icon at the top of the graph.

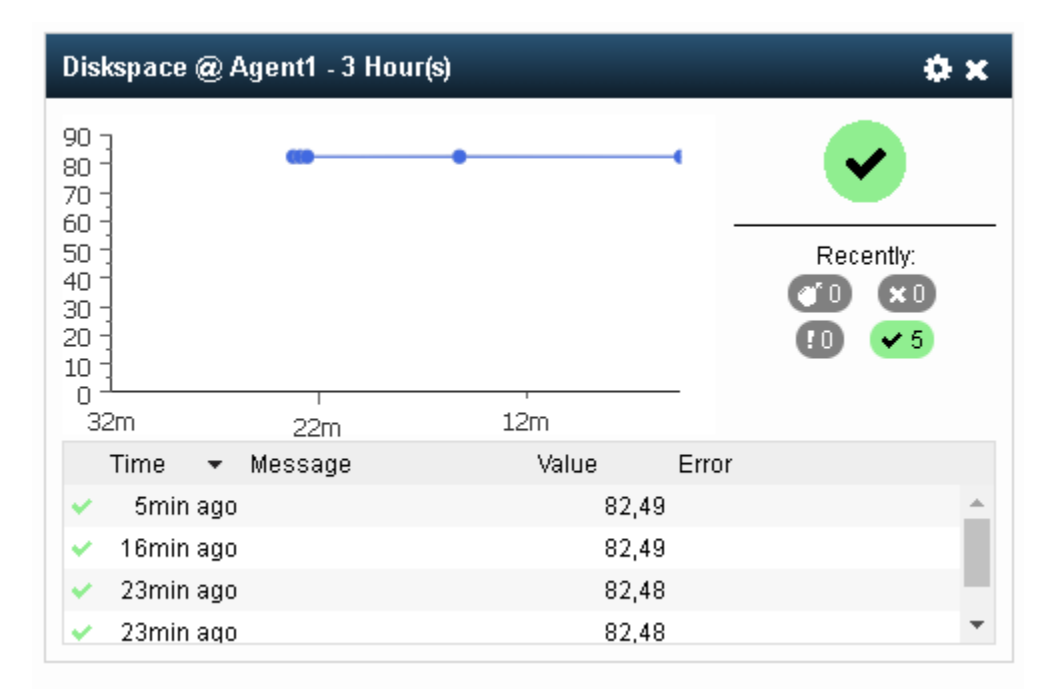

Image of Situation Graph

#### Lower Icon

The lower icon is for a list presentation of the samples, values will only be display as a number in the list. It is also automatically placed at the next available slot, but it will directly open the list.

There is no possiblity to choose a period. By clicking on the settings icon the displayed situation can be changed. The list entry looks like this:

| Diskspace @ Agent1 - Harmless or worse |          |     |         |       |       |       | < 🌣 🗙 |
|----------------------------------------|----------|-----|---------|-------|-------|-------|-------|
|                                        | Time     | •   | Message | Value |       | Error |       |
| ~                                      | 11 min a | ago |         |       | 82,49 | )     |       |
| 4                                      | 22min a  | ago |         |       | 82,49 | )     |       |
| 4                                      | 29min a  | ago |         |       | 82,48 | }     |       |
| 4                                      | 29min a  | ago |         |       | 82,48 | }     |       |
| 4                                      | 30min a  | ago |         |       | 82,48 | }     |       |
|                                        |          |     |         |       |       |       |       |
|                                        |          |     |         |       |       |       |       |
|                                        |          |     |         |       |       |       |       |
|                                        |          |     |         |       |       |       |       |
|                                        |          |     |         |       |       |       |       |
|                                        |          |     |         |       |       |       |       |
|                                        |          |     |         |       |       |       |       |
|                                        |          |     |         |       |       |       |       |
|                                        |          |     |         |       |       |       |       |
|                                        |          |     |         |       |       |       |       |
|                                        |          |     |         |       |       |       |       |
|                                        |          |     |         |       |       |       |       |
|                                        |          |     |         |       |       |       |       |

Image of Situation List

List views are best for showing samples from logfiles. Graphical views are good for samples with changing values.

#### Buttons above the list

The buttons are used for browsing through the list or placing entries in the console.

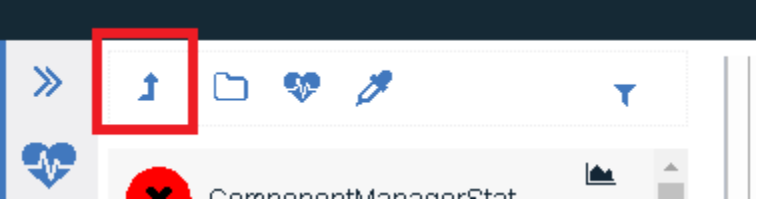

Image of sidebar button up

If you are browsing the situations in the sidebar, this button brings you one level up.

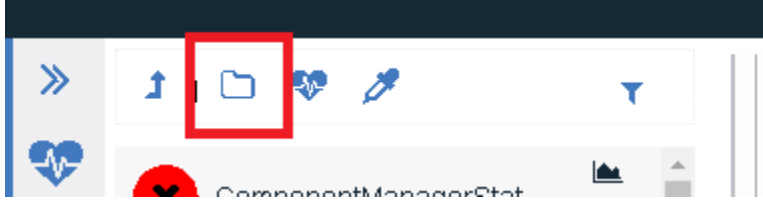

Image of placing all situation groups

Once the button is clicked a portlet containing all situation groups is added to the console on the right. See next screenshot.

| Situation Groups - Harmless or worse | < 🗉 🌣 🗙   |
|--------------------------------------|-----------|
| × All Situations                     | :         |
| тѕм                                  | <b>i</b>  |
| CPE55                                | <b>i=</b> |
|                                      | :=        |
|                                      |           |
|                                      |           |
|                                      |           |
|                                      |           |
|                                      |           |

Image of portlet with all situation groups

Clicking on the settings icon opens the configuration for this portlet. You can select a severity level for the shown items, which groups should be shown and which items of the groups should be shown. Save the settings by clicking on the disk icon.

| Settings                              | 🖺 ĸ |
|---------------------------------------|-----|
|                                       |     |
| Show Items of this Severity or worse: |     |
| Harmless                              | •   |
| Show Items of this Situation Group:   |     |
|                                       | -   |
| Show Items of this Situation:         |     |
|                                       | •   |
| Incidents:                            |     |
|                                       |     |

Image of portlet settings for situation group portlet

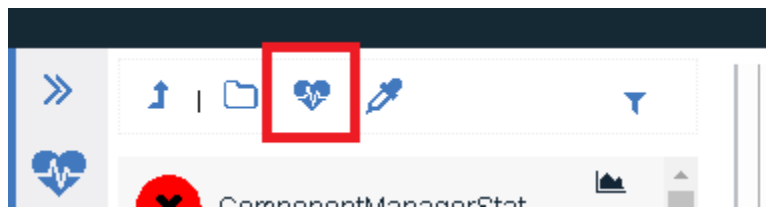

Image of button for placing empty situation portlet

The button places an empty portlet for situations on the right in the console. This portlet can be configured to show incidents of a certain situation (drop down). Also the period that should be covered can be adjusted. Afterwards click on save icon to show the graph.

| Settings                                                                                                    | ) × |
|----------------------------------------------------------------------------------------------------|-----|
| Show Incidents of this Situation:<br>Cpu @ ServerAgent<br>Period covered (max: 72): 3 Hour(s)<br>The monitoring dashboard can show only a defined number of incidents for all graphs. Therefore the shown incidents per graph<br>might be limited and older incidents might not be available. | •   |

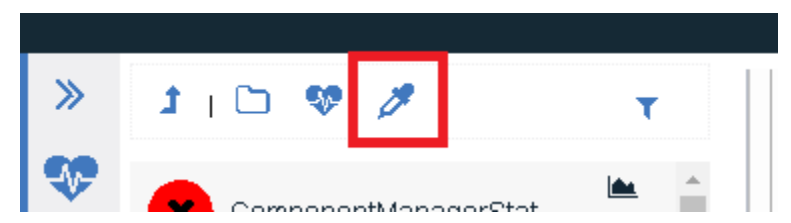

Image of button for placing empty samples portlet

The button places an empty portlet for samples on the right in the console. This portlet can be configured to show a list with samples of a certain probe (drop down). Also the period that should be covered can be adjusted. Afterwards click on save icon to show the list.

| Settings                    | 🖹 🗙 |
|-----------------------------|-----|
| Show Samples of this Prohe- |     |
| Cpu @ ServerAgent           | -   |
| Period covered: 3 A Hour(s) |     |
|                             |     |

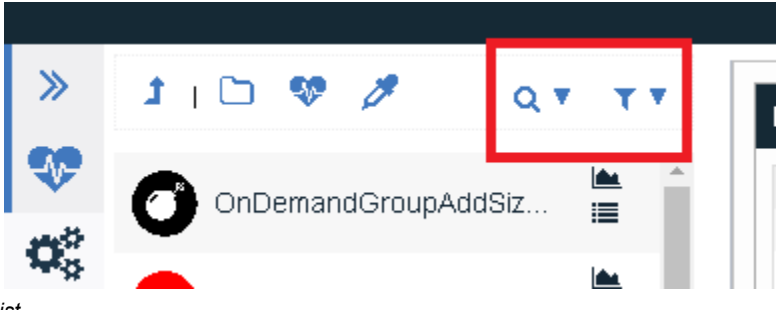

Image of filter button for list

The listed entries in the sidebar can be filtered using these buttons. The first one (search option) is for filtiering the objects based on the name. The search is not case sensitiv. Also tags can be added which are taken into account when the search is performed. Click on "Filter" to apply the settings, click on "Reset" to remove the filter once it has been applied.

Image of empty samples portlet

| *        | 1   🗅 😻 🥖             | Q . T          |                | - Harmles | s or worse                   |                 |
|----------|-----------------------|----------------|----------------|-----------|------------------------------|-----------------|
| <b>V</b> |                       | Filter Situati | ons by:        |           |                              |                 |
| See.     |                       | obj            |                |           |                              | ssfully         |
| 14 (S    |                       | Subsyster      | m:CPE55        | net bbA   | 0                            | ssfully         |
|          | WindowsSystemLog @    | Consyster      |                | Add rag   |                              | ssfully         |
|          | •                     | Tilter         | <b>D</b> Reset |           |                              | ssfully         |
|          | ObjectstorePerformant | 🔳              | ×              | bmin ago  | SyncServerPingPageSt         | OK SUCCESSfully |
|          | -                     |                |                | 6min ago  | ContentNavigatorPing         | ok Successfully |
|          |                       | 06 💻           | ×              | 7min ago  | ${\tt SyncServerPingPageSt}$ | ok Successfully |
|          |                       | .00            | · · · · ·      | 8min ago  | ContentNavigatorPing         | ok Successfully |
|          | -                     | læ.            |                | 10min ago | SyncServerPingPageSt         | ok Successfully |

Image of filter setting for the list based on object name and tag

The second one is for a filter based on the severtiy. Once the button is clicked an overlaying window opens. You can select the severity from the drop down. The filter is applied automatically.

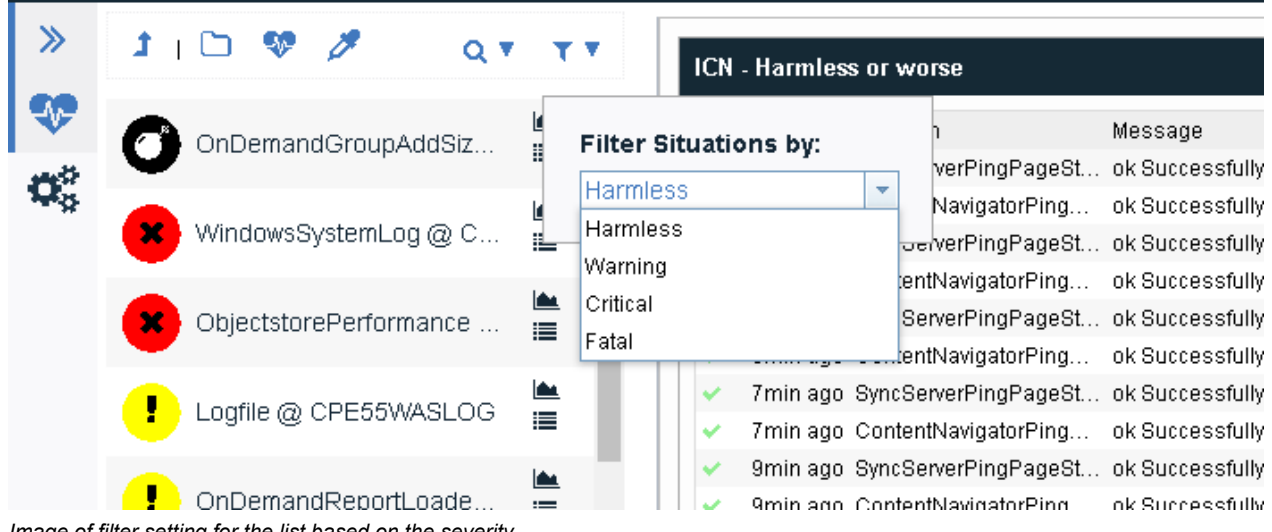

Image of filter setting for the list based on the severity

NOTE Situations with unknown severity will always be shown.

#### Incident list and details of an incident

A list for getting all incidents is available.

This list uses lazy loading.

Filtering by the combination of the following criteria is possible.

- Least severity (= severity x or worse)
- Situation Group
- Situation

The filters are defined in the in the portlet criteria. The portlet can show a high level view e.g. "Situation Groups", but the list will show the incidents of the "Situation Groups".

This list shows the following information in the given order in a row per incident:

- Severity (Icon)
- Timestamp (in ISO format)
- Value
- Message
- Classification
- Error
- · Situation Name

The default sorting is by descending timestamp (oldest at the bottom, newest at the top of the list).

The list can be reached by clicking in the list icon in any of the portlets.

| Situation Groups - Harmless or worse | < 🖬 🌣 🗙 |
|--------------------------------------|---------|
| All Situations                       |         |
| All Tags                             | :■      |
| Image of list icon in portlet        |         |

Detailed information about an incident can be shown by selecting an entry in the incident list - The details are also available when double clicking on a incident directly in the portlet.

The following image shows the incident list including the details of a selected incident. The details section is automatically opened once a entry from the list is selected. The section will close once you click on the same entry again. Selecting any other entry will open the details for this one. The selected entry is highlighted in the list.

| ×                                                                                                    |                                          |                       |                                       |                                                        |                                  |  |
|----------------------------------------------------------------------------------------------------|------------------------------------------|-----------------------|---------------------------------------|--------------------------------------------------------|----------------------------------|--|
| Timestamp 💌 Value                                                                                                    | Message                                  |                       | Classification                        | Error                                                  | Situation                        |  |
| 11.07.18.08:28:39 ±0200                                                                                                    | 16 00 COUNT(id) FROM PR                  |                       | COUNT(ID)                             |                                                        | Probes In ESM DB                 |  |
| 11.07.18.08:28:39 +0200                                                                                                    | 0.00 COUNT(id) FROM INC                  | DENT WHERE error IS   | COUNT(ID)                             |                                                        | ESM DB Error Incidents           |  |
| 11.07.18, 08:28:39 +0200                                                                                                    | 14.00                                    |                       | PortReachableProbe                    | PortReachableProbe PortReachable@1                     |                                  |  |
| 11.07.18.08:28:39 +0200                                                                                                    | 0.00 Remote Object is not :              | available             | karaf-agent                           | araf-agent P8 Rmi @ TestAgent                          |                                  |  |
| 11.07.18, 08:28:39 +0200                                                                                                    | 3,00 Database request tool               | 3 milliseconds.       | COMPLETE                              |                                                        | ESM DB Incident Count            |  |
| 11.07.18, 08:28:39 +0200                                                                                                    | 73,00 Diskspace Free: 72%                |                       | disk:/                                |                                                        | Free Diskspace @ TestAgent       |  |
| 11.07.18, 08:28:39 +0200                                                                                                    | 0,00 CPU: 0.0%                           |                       | сри                                   |                                                        | CPU @ TestAgent                  |  |
|                                                                                                    |                                          |                       |                                       |                                                        | Total number of Incidents: 32536 |  |
|                                                                                                    | a na ana amin'ny fananana amin'ny fanana |                       | <ul> <li>Incident Details:</li> </ul> |                                                        |                                  |  |
| RestAgent                                                                                                    | 0                                        | ESM DB                |                                       |                                                        |                                  |  |
| Agent                                                                                                    |                                          | Subsystem             | Label                                 | Value                                                  |                                  |  |
| Label: TestAgent                                                                                                    | pa                                       | N                     | lar id                                | 32536                                                  | A                                |  |
| Ip Address: 10.0.8.236                                                                                                    | E .                                      | Database N            | lar timestamp                         | 11. Juli 2018 um 08:28:39 Mitteleuropäische            | e Sommerzeit                     |  |
| Hostname: buildsrvU3-smU1                                                                                                    | 3                                        | Database Userr        | timestampCreated                      | 11. Juli 2018 um 08:28:39 Mitteleuropäische Sommerzeit |                                  |  |
| Timestamn: 11 Juli 2018 um 08:29:1                                                                                                    | 9 Mitteleuropäische Sr                   | Idhc Connection Tem   | updateCount                           |                                                        |                                  |  |
| infestanty. In car zero an co.ze.                                                                                                    |                                          | babe connection ferri | Ty severity                           | HARMLESS                                               |                                  |  |
|                                                                                                    | /                                        |                       | message                               | COUNT(id) FROM INCIDENT WHERE error                    | or IS NOT NULL                   |  |
| triagered 🔸                                                                                                    |                                          |                       | value                                 | 0                                                      |                                  |  |
|                                                                                                    | <u></u>                                  |                       | situationCfgld                        | 00004444-2222-1111-1111-000000004444                   |                                  |  |
| ESM DB Error Incidents<br>Probe                                                                                                    | 0                                        | sample<br>Sample      | error                                 |                                                        | Ŧ                                |  |
| Name: ESM DB Error Incidents<br>Active: true<br>Sql Query: SELECT COUNT(id) FROM INCIDENT WHEF<br>Timeout: 1. Januar 1970 um 01:00:00 Mitteleuropäische<br>Type: CustomDatabaseQueryProbeConfigImpl |                                          | 2C<br>r(i)<br>r(i)    | ❶ No Knowledge Base Ent               | ries a∨ailable                                         |                                  |  |
| triggered 🖤                                                                                                    |                                          |                       | *<br>}                                |                                                        |                                  |  |

Image of Incident list including details of a selected incident

#### **Task Portlets**

From the sidebar choose the task portlet icon. This will show the recent tasks as a list.

| IB<br>5.5    | M ESM<br>0.0-SNAPSHOT | Market and Annual Annual Annual Annual Annual Annual Annual Annual Annual Annual Annual Annual Annual Annual An | 1onitoring | Configuration | Administration | ?<br>Help |
|--------------|-----------------------|----------------------------------------------------------------------------------------------------|------------|---------------|----------------|-----------|
| >            | Name                  |                                                                                                    |            |               |                |           |
|              | Recent Tasks          | Recent Tasks                                                                                                    |            |               |                | ×         |
| <b>S</b>     |                       |                                                                                                    |            |               |                |           |
| $\bm{Q}^0_0$ |                       |                                                                                                    |            |               |                |           |
| $\checkmark$ |                       |                                                                                                    |            |               |                |           |
|              |                       |                                                                                                    |            |               |                |           |
|              |                       |                                                                                                    |            |               |                |           |

Image of Monitoring Task Portlet

The list can be sorted by name. As default only the "Recent Task" entry is available. Double click on a list entry will place it at the next available slot in the monitoring window. This can be outside of the visible field. The new entry is a list and will look like this:

| Rec | nt Tasks                      | × |
|-----|-------------------------------|---|
| Ø   | 3s ago. Remote Example Task   |   |
|     | 3s ago. Remote Example Task   |   |
|     | 33s ago. Remote Example Task  |   |
|     | 1min ago Remote Example Task  |   |
|     | 2min ago Remote Example Task  |   |
|     | 2min ago Remote Example Task  |   |
|     | 3min ago Remote Example Task  |   |
|     | 3min ago Remote Example Task  |   |
|     | 4min ago Remote Example Task  |   |
|     | 5min aga. Pamata Example Tack | * |

Image of Monitoring Recent Tasks List

## **Configuration Dashboard**

The configuration dashboard offers the possibility to configure ESM based on your needs. Within the configuration you can review the agents, configure your subsystems, situation groups and task or browse and adjust the knowledgebase.

#### Agents

Choose the agent icon from the sidebar. This will open a list with all agents. Also the status of the agent is displayed.

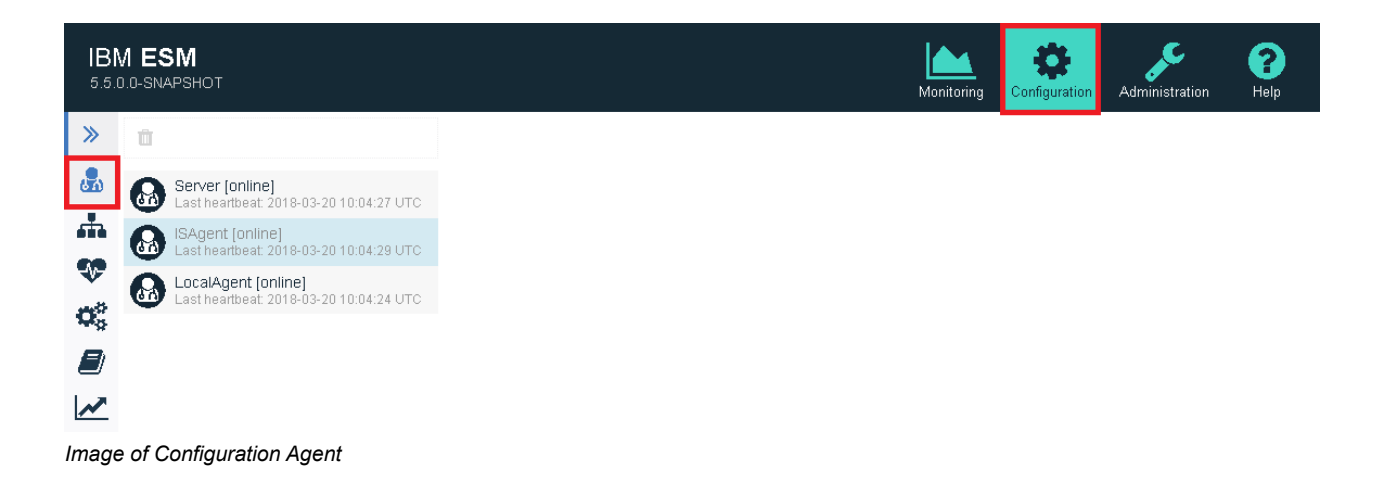

#### **Subsystems**

Choose the subsystem icon from the sidebar. This will open a list with the already configured subsystems. You have the possibility to create a new subsystem, add a probe to the selected subsystem, modify the selected subsystem or delete the selected subsystem.

For more details please refer to the "Configuration Guide for ESM 5.5.2".

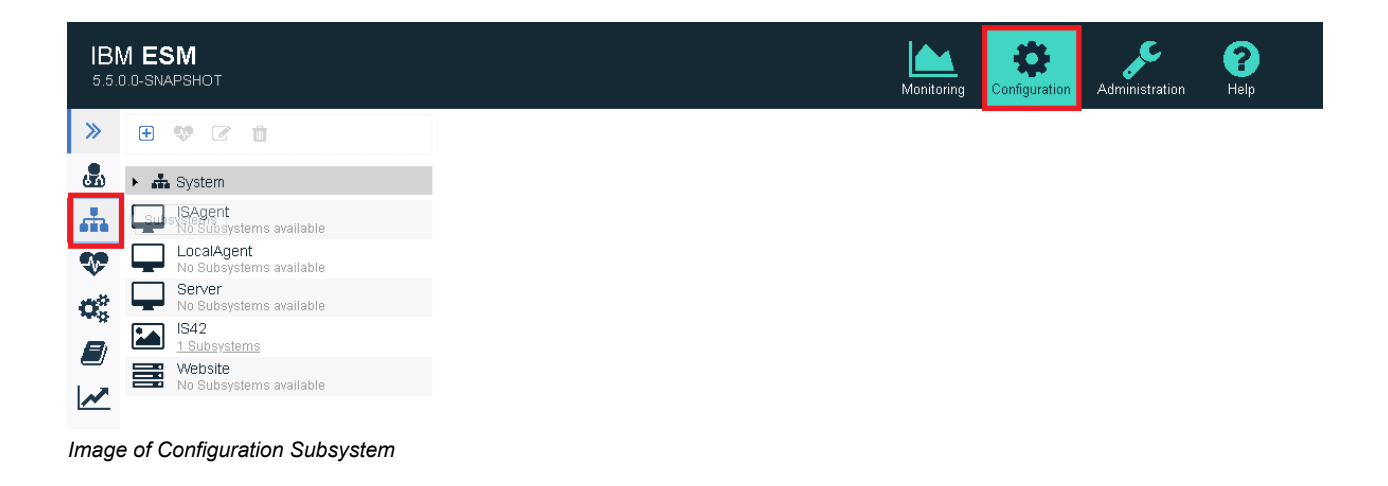

#### Sample Filtering

The sample filtering is a mechanism to filter sample depending on certain criteria. If samples match the criteria, they will directly be filtered on the agent.

| IBM ESM<br>5.5.2.0-002 |                                                                                                    | Monitoring | Configuration | Administration | <b>?</b><br>Help |
|------------------------|----------------------------------------------------------------------------------------------------|------------|---------------|----------------|------------------|
| «                      |                                                                                                    |            |               |                |                  |
| <b>&amp;</b>           | ▼ Global Sample Filters                                                                                                    |            |               |                |                  |
| <b>.</b>               | Samples matching this global criteria will be discarded immediately and will not be transmitted to the server for evaluation. |            |               |                |                  |
| T                      | Sample Filtering<br>classification == classification                                                                          |            |               |                |                  |
| <b>V</b>               |                                                                                                    |            |               |                |                  |
| $\mathbf{Q}_{0}^{0}$   |                                                                                                    |            |               |                |                  |
|                        |                                                                                                    |            |               |                |                  |
| ~                      |                                                                                                    |            |               |                |                  |

Image of Configuration Sample Filtering

### Situation Groups

Choose the situation icon from the sidebar. This will open a list with the already configured situations. You have the possibility to create a new situation, duplicate, modify or delete the selected situation, or do the same with so called situation groups.

For more details please refer to the "Probes and Situation Guide for ESM 5.5.2".

Image of Configuration Situation

Furthermore detailed information about the selected entry is given at the bottom of the list.

#### **Task Configuration**

Choose the task icon from the sidebar. This will open a list predefined task types. You have the possibility to create a new task, duplicate, modify or delete the selected task.

For more details please refer to the "Task Guide for ESM 5.5.2".

| 1BN<br>5.5.0                           | A ESM<br>0.0-SNAPSHOT         |
|----------------------------------------|-------------------------------|
| »                                      | • • • •                       |
| 60                                     | CopyFile                      |
| *                                      | <ul> <li>CebiStart</li> </ul> |
| -                                      | CleanupDebug                  |
|                                        | CollectDebugFiles             |
| $\mathbf{Q}_{\mathbf{S}}^{\mathbf{O}}$ | Teshfigulebeldugsettings      |
|                                        | CebiStop                      |
|                                        | ▶ Example                     |
|                                        | ▶ FileExportIncident          |
|                                        | OnDemandStart                 |
|                                        | OnDemandStop                  |
|                                        | ProcessExecution              |

Image of Configuration Task

Furthermore detailed information about the selected entry is given at the bottom of the list.

#### Knowledge Base

Choose the knowledge base icon from the sidebar. This will open a list containing all available entries. You have the possibility to create a new entry, duplicate or delete a custom entry.

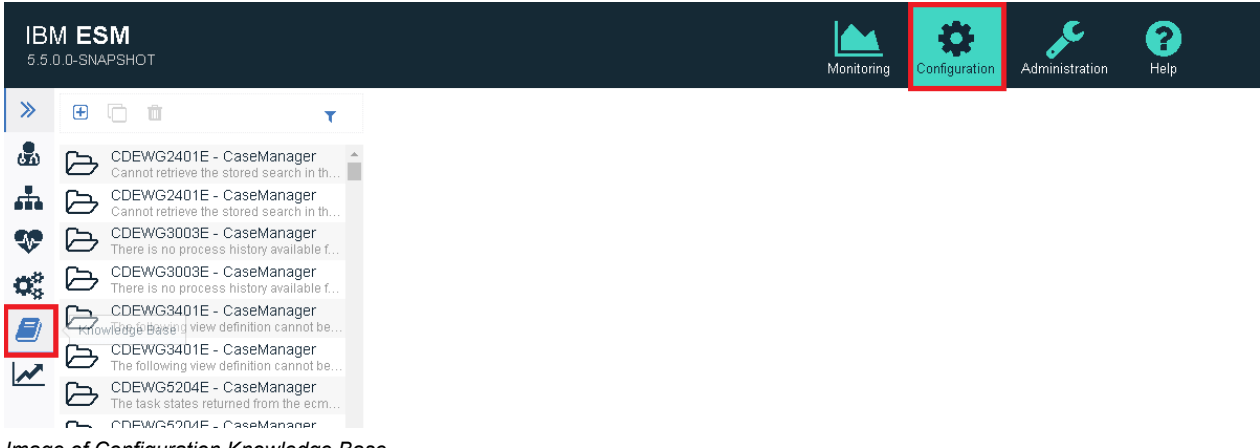

Image of Configuration Knowledge Base

Furthermore a possibility to filter the list based on ErrorID or subsystem is available. Either search for a snippet of the ErrorID or select the subsystem. A combination of both is also possible.

| 1 <b>BN</b><br>5.5.0 | <b>/ ES</b><br>).0-SNA | SM<br>Apshot                                                       |                               |
|----------------------|------------------------|--------------------------------------------------------------------|-------------------------------|
| »                    | Đ                      |                                                                    | T                             |
| en.                  | ß                      | CDEWG2401E - CaseManager<br>Cannot retrieve the stored search in   | Filter knowledge base entries |
| ÷.                   | ß                      | CDEWG2401E - CaseManager<br>Cannot retrieve the stored search in   | by:<br>Error Id               |
| <b>%</b>             | $\bowtie$              | CDEWG3003E - CaseManager<br>There is no process history available  | Select Subsystem Type         |
| $\mathbf{Q}^{o}_{o}$ | $\bigcirc$             | CDEWG3003E - CaseManager<br>There is no process history available  | ▼ Filter S Reset              |
|                      | ß                      | CDEWG3401E - CaseManager<br>The following view definition cannot & | c                             |
|                      | $\bowtie$              | CDEWG3401E - CaseManager<br>The following view definition cannot b | e                             |
| <b>//</b>            | $\bowtie$              | CDEWG5204E - CaseManager<br>The task states returned from the ech  | n                             |
|                      | $\sim$                 | CDEWG5204E - CaseManader                                           |                               |

Image of Configuration Knowledge Base Filter

The filter is saved throughout the search and can be enhanced. A reset by using the reset button is also possible.

Double Click an entry to see more details like message, cause, corrective action and custom info. This information is also available at the bottom of the list.

| IBI<br>5.5                             | <b>M E</b> (<br>0.0-SN | SM<br>Apshot                                                        | Monitoring Configuration Administration Help                                                                                                    |
|----------------------------------------|------------------------|---------------------------------------------------------------------|----------------------------------------------------------------------------------------------------|
| »                                      | Đ                      | С 🗊 т                                                               | x 🗸                                                                                                    |
| <b>.</b>                               | B                      | CDEWG2401E - CaseManager                                            | Subsystem Type CaseManager +                                                                                                    |
| -                                      | ß                      | CDEWG2401E - CaseManager<br>Cannot retrieve the stored search in th | *Error Id CDEW63003E                                                                                                    |
| •                                      | B                      | CDEWG3003E - CaseManager<br>There is no process history available f |                                                                                                    |
| $\mathbf{O}_{\mathrm{o}}^{\mathrm{o}}$ | B                      | CDEWG3003E - CaseManager<br>There is no process history available f |                                                                                                    |
|                                        | B                      | CDEWG3401E - CaseManager<br>The following view definition cannot be | There is no process history available for the task: \${0}                                                                                                    |
|                                        | ß                      | CDEWG3401E - CaseManager<br>The following view definition cannot be |                                                                                                    |
| <b>**</b>                              | ß                      | CDEWG5204E - CaseManager<br>The task states returned from the ecm   |                                                                                                    |
|                                        | ß                      | CDEWG5204E - CaseManager<br>The task states returned from the ecm   | Error Cause                                                                                                    |
|                                        | B                      | CDEWG5205E - CaseManager<br>The task failed because of the followin | The process history cannot be found.                                                                                                    |
|                                        | B                      | CDEWG5205E - CaseManager<br>The task failed because of the followin |                                                                                                    |
|                                        | B                      | CDEWG5207E - CaseManager<br>The case history is unavailable.        |                                                                                                    |
|                                        | B                      | CDEWG5207E - CaseManager<br>The case history is unavailable.        | Q Corrective Action                                                                                                    |
|                                        | B                      | CDEWG5401E - CaseManager<br>The form cannot be reopened becaus      | Contact your emeridable disables/fongs system administrator to ensure that the emeridable disables/fongine server is running, and, check if the task has been completed |
|                                        | B                      | CDEWG5401E - CaseManager<br>The form cannot be reopened becaus      | enters you concreterationary more system eministrations to constant and concreterationally manging on the second stand on comparison comparison                         |
|                                        | B                      | CDEWG5402E - CaseManager<br>The form was not opened because yo      |                                                                                                    |
|                                        | B                      | CDEWG5402E - CaseManager<br>The form was not opened because yo      |                                                                                                    |
|                                        | B                      | CDEWG5403E - CaseManager<br>The form was not saved because you      | P Comments                                                                                                    |

Image of Configuration Knowledge Entry

#### **Reporting Configuration**

Choose the reporting configuration from the sidebar. This will open a list with the already configured reports. You have the possibility to create new reports or delete the selected report.

For more details please refer to the "Configuration Guide for ESM 5.5.2".

| IBN<br>5.5.0 | 1 ESM<br>.0-SNAPSHOT       |
|--------------|----------------------------|
| Œ            |                            |
| 5            |                            |
|              | No Report                  |
|              | Configurations             |
|              | available                  |
| •            |                            |
| -            |                            |
| age          | of Configuration Reporting |

## **Administration Dashboard**

The administration dashboard offers the possibility to manage users and login modules, such as LDAP integration, administrate SMTP forwarding and reviewing the audit log.

#### **User Management**

Choose the user management icon from the sidebar. This will open a list containing all users. Per default only the admin account exists.

You have the possibility to create an internal or external user, remove the selected user or unlock a locked account.

For more details please refer to the "Configuration Guide for ESM 5.5.2".

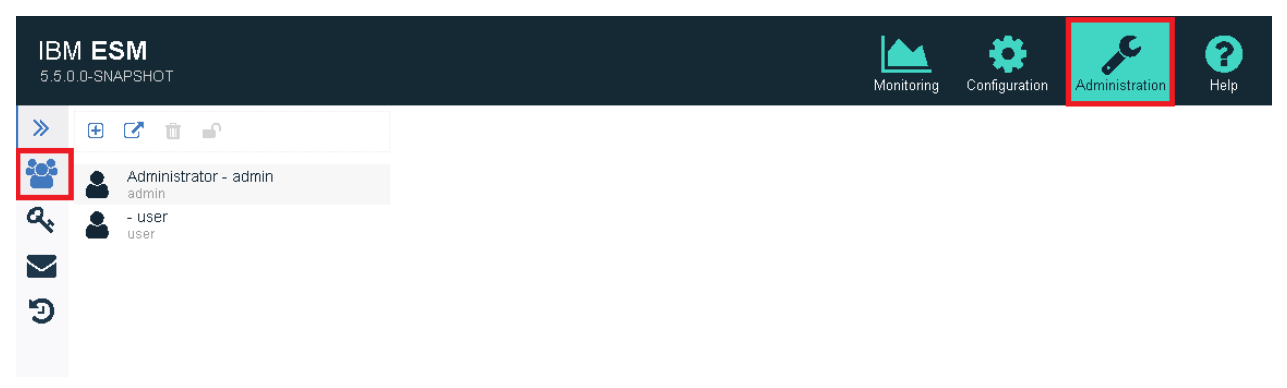

Image of Administration Users

### Login Module

Choose the login module icon from the sidebar. This will open a list of already created login modules. Per default no login module is available.

You have the possibility to create a new login module or remove the selected login module.

For more details please refer to the "Configuration Guide for ESM 5.5.2".

| IBM ESM<br>5.5.0.0-SNAPSHOT          |                                                                 | Monitoring | Configuration | Administration | <b>?</b><br>Help |
|--------------------------------------|-----------------------------------------------------------------|------------|---------------|----------------|------------------|
| »                                    | ۲ ش                                                             |            |               |                |                  |
| **<br>«<br>•                         | Login Module Administration<br>No login<br>modules<br>available |            |               |                |                  |
| Image of Administration Login Module |                                                                 |            |               |                |                  |

#### SMTP Server administration

Choose the SMTP Server administration icon from the sidebar. This will open a list of already created smtp server setups. Per default setup is available.

You have the possibility to create a new smtp server setup or remove the selected setup.

For more details please refer to the "Configuration Guide for ESM 5.5.2".

| IBM ESM<br>5.5.0.0-SNAPSHOT |                                 | Monitoring | Configuration | Administration | <b>?</b><br>Help |
|-----------------------------|---------------------------------|------------|---------------|----------------|------------------|
| »                           | ⊕ <sup>™</sup>                  |            |               |                |                  |
|                             |                                 |            |               |                |                  |
| ବ୍ୟ<br>Magazina<br>ତ        | No SMTP<br>servers<br>available |            |               |                |                  |

Image of Administration SMTP

### Audit Log

Choose the audit log icon from the sidebar. This will open the audit log on the right side of the sidebar. You have the possibility to reload the audit log.

| 1B1<br>5.5. | N ESM<br>D.0-SNAPSHOT                                                                                                    | Monitoring                                               | Configuration                                   | Administration                                          | <b>?</b><br>Help                                          |
|-------------|----------------------------------------------------------------------------------------------------|----------------------------------------------------------|-------------------------------------------------|---------------------------------------------------------|-----------------------------------------------------------|
| «           | 8 ×                                                                                                    |                                                          |                                                 |                                                         |                                                           |
| -0-1<br>    | AuditLog                                                                                                    |                                                          |                                                 |                                                         |                                                           |
| ٩,          | 2018-03-16702:35:09,452         User ID: 1         LOGIN         SUCCEEDED         SESSION         { "roles":           2018-03-16702:59:17,890         User ID: 1         CREATE         SUCCEEDED         SITUATION         "75db73fc-cdf           2018-03-16702:59:17,891         User ID: 1         CREATE         SUCCEEDED         SITUATION         "75db73fc-cdf           2018-03-16702:59:17,891         User ID: 1         CREATE         SUCCEEDED         FROBECONFIG         { "mclass": | [ "admin" ],<br>f-498c-8346-<br>"de.cenit.p              | "sessionId"<br>bc9f9aab99a3 :<br>hoenix.monitor | : "c70f4bda-85b7<br>AllMkfDatabases<br>ing.probecfgs.im | 7-48e8-a407-28897<br>Available2 @ IS4<br>ageservices.impl |
| $\sim$      | "AllWkfDatabasesAvailable2 @ IS42", "active": true, "subsystemId": "631b5160-458c-45a2-a68c-c2960                                                                                                    | 06dd236"}                                                | 100- 0346 benf                                  | 0                                                       |                                                           |
| Э           | <pre>taskType: "INTERNAL", "logic": { "@class": 'de.centr.phoenix.monitoring.task<br/>AuditLog ": [{ "id": "75dbf3fc-cdff-498c-8346-bc9f9ab99a5", "mode": "INTERVAL", "activ<br/>agenc": { "id": "d5861cd-e967-3a04-a689-5bc1d7560e3", "status": "ONLINE", "version":<br/>"key", "description": "", "timestamp": 1521183014630, "files": [] }}</pre>                                                                                                    | s.ProbeExecT<br>e" : true,<br>"5.5.0.0",<br>h-493d-a5cc- | askLogic",<br>"excluding"<br>"installatio       | "probeConfigId<br>: false, "cro<br>nPath" : "D:\\IB     | <pre>in . 1 IO : in</pre>                                 |

Image of Administration Audit Log

### **Help Dashboard**

The help dashboard offers the documentation as html. Select from one of the available documents on the left site:

- IBM Enterprise Content Management System Monitor Release Notes
- · IBM Enterprise Content Management System Monitor User's Guide
- IBM Enterprise Content Management System Monitor Installation Guide
- IBM Enterprise Content Management System Monitor Configuration Guide
- IBM Enterprise Content Management System Monitor Probes and Situations Guide
- IBM Enterprise Content Management System Monitor Tasks Guide

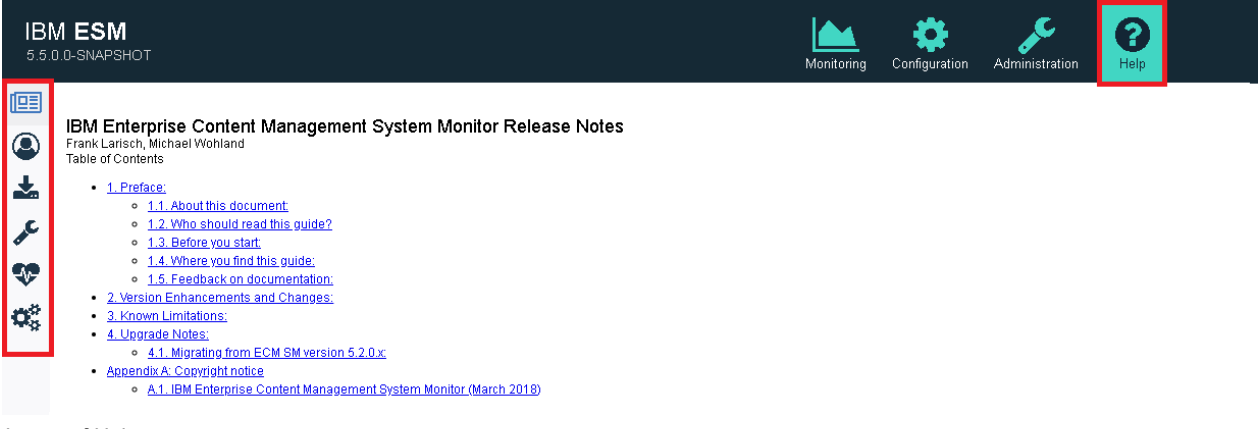

Image of Help

## **Messages and Error Codes**

#### Table 1. List of possible errorcodes

| Source      | Formatted<br>LogId      | Explanation                                                              | Action                                                                                                    |
|-------------|-------------------------|--------------------------------------------------------------------------|----------------------------------------------------------------------------------------------------|
| LogIdAccess | CDESD6501I<br>or W or E | The user has no permission to execute the requested action.              | Please check your permissions or ask your administrator to change them.                                                                        |
|             | CDESD6502I<br>or W or E | The user has permission to execute the requested action.                 | Informs about successful authorization.                                                                                                    |
| LogIdAgent  | CDESA5501I<br>or W or E | Adding one or more new agents failed.                                    | Check the detailed error message for the specific reason.                                                                                      |
|             | CDESA5502I<br>or W or E | Runtime Fault.                                                           | Verify if there are any other previous messages, leading to this exception.                                                                    |
|             | CDESA5503I<br>or W or E | No Data Available.                                                       | Check the input. However, it is not necessarily a mistake.                                                                                     |
| LogIdArgs   | CDESC2501I<br>or W or E | Incorrect or missing argument.                                           | This should not happen in<br>production code. Search the log for<br>a hint what went wrong, but it is<br>possible, there is no such log entry. |
| LogIdConfig | CDESD2001I<br>or W or E | Invalid configuration was provided.                                      | Please check the product configuration.                                                                                                    |
|             | CDESD2002I<br>or W or E | Reading configuration was successful.                                    | Informs about successful<br>configuration import/loading.                                                                                      |
|             | CDESD2003I<br>or W or E | Reading configuration failed.                                            | Please check the product installation.                                                                                                    |
|             | CDESD2004I<br>or W or E | Saving configuration was successful.                                     | Informs about successful<br>configuration export/saving.                                                                                       |
|             | CDESD2005I<br>or W or E | Saving configuration was failed.                                         | Please check the product installation.                                                                                                    |
|             | CDESD2006I<br>or W or E | A configuration could not be removed.                                    | Verify if the format of the<br>configuration was correct and the<br>configuration which should be<br>removed exists.                           |
|             | CDESD2007I<br>or W or E | A property was supposed to be set, but failed.                           | Please check the product's configuration.                                                                                                    |
|             | CDESD2008I<br>or W or E | A property was tried to be loaded,<br>but failed due to unknown reasons. | Please check the product's configuration.                                                                                                    |
|             | CDESD2009I<br>or W or E | A problem occured while trying to send a email.                          | Please make sure the configuration is valid.                                                                                                   |
|             | CDESD2010I<br>or W or E | Configuration was not found.                                             | Please check the product's installation.                                                                                                    |
| LogIdDb     | CDESD6001I<br>or W or E | Connection failed.                                                       | Please check your DB configuration.                                                                                                    |
|             | CDESD6002I<br>or W or E | Updating the database failed.                                            | Probably a problem occurred by modifying the request.                                                                                          |

| Source  | Formatted<br>LogId      | Explanation                                                                                                | Action                                                                                                    |
|---------|-------------------------|----------------------------------------------------------------------------------------------------|----------------------------------------------------------------------------------------------------|
|         | CDESD6003I<br>or W or E | An error occured while trying to write to the database.                                                    | Please make sure the database is available and check it's configuration.                                                 |
|         | CDESD6004I<br>or W or E | An error occured while trying to read from the database.                                                   | Please make sure that the database<br>is available and check its<br>configuration.                                       |
|         | CDESD6005I<br>or W or E | There was a locking issue, while trying to perform a transaction.                                          | Verify if another process locks the specific database resource and free it.                                              |
|         | CDESD6006I<br>or W or E | A previous transaction failed. A database rollback will be performed.                                      | Check previous log messages to find out the reason of the rollback.                                                      |
|         | CDESD6007I<br>or W or E | A relation between two or more database items did not exist.                                               | Check the request and verify if the requested items hava a relation to each other, via your database management console. |
|         | CDESD6008I<br>or W or E | A database action was about to be<br>performed, but a required property<br>of the query was not set.       | Check the query and verify which item was missing.                                                                       |
|         | CDESD6009I<br>or W or E | An item was added / moved /<br>updated. This message informs the<br>user about the performed action.       | Nothing to be done.                                                                                                    |
|         | CDESD6010I<br>or W or E | There was an exception, related to<br>a specific JPA component, whose<br>reason was not further specified. | Read the print of the stack trace in the log file to get further information.                                            |
|         | CDESD6011I<br>or W or E | An error occured while trying to remove an item from the database.                                         | Please make sure the database is available and check it's configuration.                                                 |
| LogIdlo | CDESC3501I<br>or W or E | File already exists.                                                                                       | Change the name of the file being created or delete the file that is already there.                                      |
|         | CDESC3502I<br>or W or E | A file (or directory) cannot be created/removed.                                                           | Verify if the file or directory which was about to be created, exists and can be accessed.                               |
|         | CDESC3503I<br>or W or E | A file (or directory) is of an invalid type or {@code null}.                                               | Please check that the file or directory is valid.                                                                        |
|         | CDESC3504I<br>or W or E | Attempting to open a file or resource failed.                                                              | Please check that the file or resource is in the proper directory and can be accessed.                                   |
|         | CDESC3505I<br>or W or E | Attempting to delete a file or resource failed.                                                            | Please check that the specified file is not in use.                                                                      |
|         | CDESC3506I<br>or W or E | Attempting to close a file or resource failed.                                                             | Please check that the specified file<br>is not in use and your current OS<br>user has the rights to access the<br>file.  |
|         | CDESC3507I<br>or W or E | Attempting to write a file or resource failed.                                                             | Please check that the specified file<br>is not in use and your current OS<br>user has the rights to access the<br>file.  |

| Source              | Formatted<br>LogId      | Explanation                                                    | Action                                                                                                    |
|---------------------|-------------------------|----------------------------------------------------------------|----------------------------------------------------------------------------------------------------|
|                     | CDESC3508I<br>or W or E | Attempting to read a file or resource failed.                  | Please check that the specified file<br>is not in use and your current OS<br>user has the rights to access the<br>file.                                 |
|                     | CDESC3509I<br>or W or E | Could not reach the destination via network.                   | Please make sure that networking is<br>configured and the host is<br>reachable.                                                                         |
|                     | CDESC3510I<br>or W or E | Character encoding problems.                                   | Probably the character encoding is not supported.                                                                                                    |
|                     | CDESC3511I<br>or W or E | General I/O Error.                                             | There can be several reasons why this I/O error occurred, please contact support.                                                                       |
|                     | CDESC3512I<br>or W or E | A connection to the requested system could not be established. | Please make sure that you have<br>entered the correct connection<br>parameters. Refer to the<br>documentation of the system, you<br>want to connect to. |
|                     | CDESC3513I<br>or W or E | A connection was successfully established.                     | Informational message about a<br>successful connection.                                                                                                 |
|                     | CDESC3514I<br>or W or E | A connection was or is about to be closed.                     | Informational message about a connection closing process.                                                                                               |
|                     | CDESC3515I<br>or W or E | A connection was unintendedly lost.                            | The connection to the system was<br>unexpectedly lost. Verify if the<br>system is available.                                                            |
| LogIdOsgi           | CDESC4001I<br>or W or E | Attempting to look up the service failed.                      | Open the OSGi console to check if the service is available.                                                                                             |
|                     | CDESC4002I<br>or W or E | A service could not be started.                                | Please check the log message for missing dependencies or runtime exceptions.                                                                            |
|                     | CDESC4003I<br>or W or E | A service could not be reinitialized.                          | Verify if dependent services are<br>available or if another required<br>component is missing.                                                           |
| LogIdReflectio<br>n | CDESC4501I<br>or W or E | A requested method was not found via Java reflection.          | Please change method name configuration if possible.                                                                                                    |
|                     | CDESC4502I<br>or W or E | The security manager denied the execution.                     | Please configure the security manager appropriately.                                                                                                    |
|                     | CDESC4503I<br>or W or E | A requested class was not found.                               | Please configure the classpath<br>appropriately and check if the JAR<br>files have the latest version.                                                  |
|                     | CDESC4504I<br>or W or E | The internal object could not be copied.                       | Please contact the support.                                                                                                    |
| LogIdSecurity       | CDESC7001I<br>or W or E | The user does not exists                                       | Create user.                                                                                                    |
|                     | CDESC7002I<br>or W or E | The user account is deactivated                                | Activate the user account.                                                                                                    |
|                     | CDESC7003I<br>or W or E | The user account is locked                                     | Unlock the user account.                                                                                                    |

| Source              | Formatted<br>LogId      | Explanation                                                                                   | Action                                                                                                |
|---------------------|-------------------------|-----------------------------------------------------------------------------------------------|----------------------------------------------------------------------------------------------------|
|                     | CDESC7004I<br>or W or E | User account was locked because the maximum failed login attempt of was reached.              | Unlock the user account.                                                                              |
| LogIdTask           | CDESC6001I<br>or W or E | A task could not be executed successfully                                                     | Depending on the task's logic this could be a technical or a user input issue.                        |
| LogIdThread         | CDESC5001I<br>or W or E | An error occurred while trying to access another thread.                                      | Please restart the service and try again. If the error persists, please contact support.              |
|                     | CDESC5002I<br>or W or E | A thread was interrupted.                                                                     | Please restart the service and try again. If the error persists, please contact support.              |
|                     | CDESC5003I<br>or W or E | An unspecified runtime exception occurred.                                                    | Verify if there are any other previous messages, leading to this exception.                           |
| LogIdValidatio<br>n | CDESM3001I<br>or W or E | A validation check succeeded.                                                                 | Informal message; nothing else is to do.                                                              |
|                     | CDESM3002I<br>or W or E | A validation check did not succeed, but this is valid.                                        | Informal message; nothing else is to do.                                                              |
|                     | CDESM3003I<br>or W or E | A validation check did not succeed,<br>but was expected to succeed.                           | Informal message; nothing else is to do.                                                              |
|                     | CDESM3004I<br>or W or E | A URL which was about to be parsed, did not have the correct format.                          | Verify in the log file, what the URL<br>looked like and enter the URL in the<br>correct format.       |
|                     | CDESM3005I<br>or W or E | A String object did not have the correct format.                                              | Verify in the log file, what the string<br>looked like and enter the String in<br>the correct format. |
|                     | CDESM3006I<br>or W or E | A value which was supposed to be created, already exists.                                     | Decide whether to override the already existing value or to leave it.                                 |
|                     | CDESM3007I<br>or W or E | A value which was supposed to be<br>from a specific datatype, had a<br>different datatype.    | This is an internal issue and should be reported to the distributor of the software.                  |
|                     | CDESM3008I<br>or W or E | A numeric value was supposed to<br>be transformed to a string, but had a<br>incorrect format. | Verify if the given value had a valid number format.                                                  |

## **Accessibility conform Controls**

ESM can be controlled only with the keyboard, no mouse is needed. The following shows the list of shortcuts and control keys:

- The "Tab" key can be used to browse through the different available entries inside the console.
- Arrow keys, page up and down or pos1 and end are used to select an entry within the favored grid (e.g. a list or line). In nested lists the list can only be browsed using arrow up and down. Page up and down and pos1 and end will not work.
- Use space or ctrl + space to select or deselect an entry in the list or the line.
- Enter is the same as double click on a selected entry (mostly this opens an editor).
- Alt + c means cancel within an editor (valid for Internet Explorer).
- Alt + s means save within an editor (valid for Internet Explorer).
- Shift + F8 can be used in lists with multi selection to select multiple entries (valid for Internet explorer). Use arrow keys and space to select the favored entries.

## **Encryption mechanism in ESM**

ESM uses JAVA based encryption mechanisms. These mechanisms are FIPS 140-2 conform.

# Appendix A: Copyright notice

# IBM Enterprise Content Management System Monitor (April 2019)

© Copyright Cenit AG 2000, 2019, © Copyright IBM Corp. 2005, 2019 including this documentation and all software.

No part of this publication may be reproduced, transmitted, transcribed, stored in a retrieval system, or translated into any computer language, in any form or by any means, electronic, mechanical, magnetic, optical, chemical, manual, or otherwise, without prior written permission of the copyright owners. The copyright owners grants you limited permission to make hard copy or other reproductions of any machine-readable documentation for your own use, provided that each such reproduction shall carry the original copyright notice. No other rights under copyright are granted without prior written permission of the copyright owners. The document is not intended for production and is furnished as is without warranty of any kind. All warranties on this document are hereby disclaimed including the warranties of merchantability and fitness for a particular purpose.

**NOTE** US Government Users Restricted Rights – Use, duplication or disclosure restricted by GSA ADP Schedule Contract with IBM Corp.

#### **Notices**

This information was developed for products and services offered in the U.S.A.

IBM<sup>®</sup> may not offer the products, services, or features discussed in this document in other countries. Consult your local IBM representative for information on the products and services currently available in your area. Any reference to an IBM product, program, or service is not intended to state or imply that only that IBM product, program, or service may be used. Any functionally equivalent product, program, or service that does not infringe any IBM intellectual property right may be used instead. However, it is the user's responsibility to evaluate and verify the operation of any non-IBM product, program, or service.

IBM may have patents or pending patent applications covering subject matter described in this document. The furnishing of this document does not grant you any license to these patents. You can send license inquiries, in writing, to:

IBM Director of Licensing IBM Corporation North Castle Drive Armonk, NY 10504-1785 U.S.A.

For license inquiries regarding double-byte (DBCS) information, contact the IBM Intellectual Property Department in your country or send inquiries, in writing, to:

Intellectual Property Licensing Legal and Intellectual Property Law IBM Japan, Ltd. 19-21, Nihonbashi-Hakozakicho, Chuo-ku Tokyo 103-8510, Japan

The following paragraph does not apply to the United Kingdom or any other country where such provisions are inconsistent with local law: INTERNATIONAL BUSINESS MACHINES CORPORATION PROVIDES THIS PUBLICATION "AS IS" WITHOUT WARRANTY OF ANY KIND, EITHER EXPRESS OR IMPLIED, INCLUDING, BUT NOT LIMITED TO, THE IMPLIED WARRANTIES OF NON-INFRINGEMENT, MERCHANTABILITY OR FITNESS FOR A PARTICULAR PURPOSE. Some states do not allow disclaimer of express or implied warranties in certain transactions, therefore, this statement may not apply to you.

This information could include technical inaccuracies or typographical errors. Changes are periodically made to the information herein; these changes will be incorporated in new editions of the publication. IBM may make improvements and/or changes in the product(s) and/or the program(s) described in this publication at any time without notice.

Any references in this information to non-IBM Web sites are provided for convenience only and do not in any manner serve as an endorsement of those Web sites. The materials at those Web sites are not part of the materials for this IBM product and use of those Web sites is at your own risk.

IBM may use or distribute any of the information you supply in any way it believes appropriate without incurring any obligation to you.

Licensees of this program who wish to have information about it for the purpose of enabling: (i) the exchange of information between independently created programs and other programs (including this one) and (ii) the mutual use of the information which has been exchanged, should contact:

IBM Corporation J46A/G4 555 Bailey Avenue San Jose, CA 95141-1003 U.S.A.

Such information may be available, subject to appropriate terms and conditions, including in some cases, payment of a fee.

The licensed program described in this document and all licensed material available for it are provided by IBM under terms of the IBM Customer Agreement, IBM International Program License Agreement or any equivalent agreement between us.

Any performance data contained herein was determined in a controlled environment. Therefore, the results obtained in other operating environments may vary significantly. Some measurements may have been made on development-level systems and there is no guarantee that these measurements will be the same on generally available systems. Furthermore, some measurements may have been estimated through extrapolation. Actual results may vary. Users of this document should verify the applicable data for their specific environment.

Information concerning non-IBM products was obtained from the suppliers of those products, their published announcements or other publicly available sources. IBM has not tested those products and cannot confirm the accuracy of performance, compatibility or any other claims related to non-IBM products. Questions on the capabilities of non-IBM products should be addressed to the suppliers of those products.

All statements regarding IBM's future direction or intent are subject to change or withdrawal without notice, and represent goals and objectives only.

This information contains examples of data and reports used in daily business operations. To illustrate them as completely as possible, the examples include the names of individuals, companies, brands, and products. All of these names are fictitious and any similarity to the names and addresses used by an actual business enterprise is entirely coincidental.

#### COPYRIGHT LICENSE:

This information contains sample application programs in source language, which illustrate programming techniques on various operating platforms. You may copy, modify, and distribute these sample programs in any form without payment to IBM, for the purposes of developing, using, marketing or distributing application programs conforming to the application programming interface for the operating platform for which the sample programs are written. These examples have not been thoroughly tested under all conditions. IBM, therefore, cannot guarantee or imply reliability, serviceability, or function of these programs.

#### Trademarks

IBM, the IBM logo, and ibm.com<sup>®</sup> are trademarks or registered trademarks of International Business Machines Corporation in the United States, other countries, or both. If these and other IBM trademarked terms are marked on their first occurrence in this information with a trademark symbol (<sup>®</sup> or <sup>T</sup>), these symbols indicate U.S. registered or common law trademarks owned by IBM at the time this information was published. Such trademarks may also be registered or common law trademarks in other countries. A current list of IBM trademarks is available on the Web at "Copyright and trademark information" at www.ibm.com/legal/copytrade.shtml.

Java<sup>TM</sup> and all Java-based trademarks and logos are trademarks or registered trademarks of Oracle and/or its affiliates.

Microsoft, Windows, and Windows NT are trademarks of Microsoft Corporation in the United States, other countries, or both.

UNIX is a registered trademark of The Open Group in the United States and other countries.

Linux is a registered trademark of Linus Torvalds in the United States, other countries, or both.

Other company, product, and service names may be trademarks or service marks of others.

# IBW.®

Product Number: 5724-R91

Printed in USA

SC27-9245-01

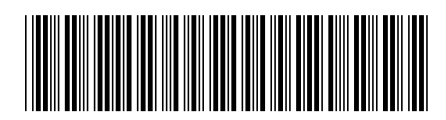